### ¿Cómo registro o adiciono a un derechohabiente de trabajador del hogar?

1. Ingresar a <u>www.sunat.gob.pe</u>, seleccionar la opción "SUNAT Operaciones en línea (SOL)".

| (i) No e | s seguro sunat.gob.pe                                                                         |                                                               |                            |                           |                                                                                                    |                               |
|----------|-----------------------------------------------------------------------------------------------|---------------------------------------------------------------|----------------------------|---------------------------|----------------------------------------------------------------------------------------------------|-------------------------------|
|          |                                                                                               | i Co                                                          | municaciones destacadas VE | ER MÁS                    |                                                                                                    |                               |
|          | gob.pe   Platafo                                                                              | orma digital única<br>ado Peruano                             |                            |                           | Buscar en gob.pe                                                                                      | Q                             |
|          | Inicio > El Estado > MEF                                                                      | SUNAT                                                         |                            |                           |                                                                                                    |                               |
|          | Trámites y servicios                                                                          | Campañas                                                      | Contacto y redes sociales  | Información institucional | Enlaces de ir                                                                                         | nterés                        |
|          | SUNAT<br>Superintender<br>y de Administi<br>Administramos los tributos del C<br>Conocer más > | ncia Nacional<br>ración Tributa<br>Roblerno Nacional Peruano. | de Aduanas<br>ria          | الله<br>ج<br>ا            | Portal de<br>transparencia<br>Tipo de cambio<br>21/07/2020<br>Compra V<br>3.509 3<br>Ver portal web a | ><br>enta<br>s.518<br>nterior |
|          | Orientación de tra                                                                            | ámites y servicio<br>—                                        | os más visitados           |                           | Operacione                                                                                            | s<br>,, →                     |
|          | Personas                                                                                      | Negocios y empresa                                            | s Aduanas                  |                           | en línea (SC                                                                                          | JL) *                         |

2. Luego, seleccionar "Ingresar" de la opción MIS TRAMITES Y CONSULTAS.

| SUNAT                                                                                                    |                                                                                   |                                                                                                    |
|----------------------------------------------------------------------------------------------------|-----------------------------------------------------------------------------------|----------------------------------------------------------------------------------------------------|
| MIS DECLARACIONES Y PAG                                                                                                   | ios                                                                               | MIS TRAMITES Y<br>CONSULTAS                                                                                    |
| Nueva plataforma<br>Declara fácil: Declaración y<br>pago de IGV - Renta<br>mensual, Agentes de<br>retención y percepción. | Otras Declaraciones<br>y Pagos<br>Presentación de otras<br>declaraciones y pagos. | Acceso a trámites y<br>consultas virtuales para<br>Personas, Empresas y<br>Operadores de<br>Comercio Exterior. |
| Ingresar >                                                                                                    | Ingresar >                                                                        | Ingresar →                                                                                                    |

3. A continuación, deberá consignar el número de RUC, o consignar el Código de Inscripción del Empleador (CIE) en el rubro "RUC", así como el Usuario y la Contraseña de acceso a SUNAT Operaciones en Línea, en los campos correspondientes. Hacer clic en "No soy un robot" e "Iniciar sesión".

| SUNAT Operaciones en L | ínea                                                                                     |
|------------------------|------------------------------------------------------------------------------------------|
|                        | Ingresa por DNI Ingresa por RUC                                                          |
| Clavesol               | RUC<br> <br>Usuario<br>Contraseña                                                        |
|                        | ¿Te olvidaste tu usuario o clave?                                                        |
|                        | Marque la casilia de seguridad:<br>No soy un robot<br>reCAPTCHA<br>Privacidad - Términos |
|                        | Iniciar sesión                                                                           |

4. Ingresar a la opción "Personas" / Mi RUC y Otros Registros/ Registro del Trab. Del Hogar y sus derechohabientes/ Reg. de Derechohabientes de TH/ Reg. de Derechohabientes de TH.

| SUNAT                                                                                     |                                                                                                    | 🖾 Buzón Electrónico 🛛 🖈 Favoritos                                                                                                    | + 🖨 Imprimir |
|-------------------------------------------------------------------------------------------|----------------------------------------------------------------------------------------------------|----------------------------------------------------------------------------------------------------|--------------|
| 21/07/2020 16:52                                                                          |                                                                                                    | Bienvenido, 🗸 Domicilio: Habi                                                                                                    | to Salir     |
| ¿Qué necesitas hacer?                                                                     | Busque una opción del menú                                                                                                    | ٩                                                                                                    |              |
| <ul> <li>Personas</li> <li>Empresas</li> <li>Operador de<br/>Comercio Exterior</li> </ul> | Mis Datos del RUC  Actualizo información de mi RUC  Actualizo información de mi RUC  Regorte Tributario y Aduanero  Registro del Trab. del Hogar y sus deschabalentes  Reg. del Trab. del Hogar(TH)  Reg. de Derechohabientes de TH  Reg. de Derechohabientes de TH | <ul> <li>Revisión de mis deudas</li> <li>Mi fraccionamiento</li> <li>Expediente Virtual</li> <li>Plataforma Electrónica de Fiscalización</li> <li>Mis Avisos Electrónicos</li> <li>Omiso a la presentación DJ</li> <li>Operaciones de Comercio Exterior</li> </ul> |              |

5. Deberá ingresar el tipo y número de documento de identidad del Trabajador del Hogar (Titular) al cual se va a registrar o adicionar un derechohabiente y presionar el botón "Buscar". El trabajador del hogar debe encontrarse con estado Activo en el registro.

| Registro de                                                                                                    | Derechohabientes de Trabajadores del Hogar                                                                                                    |
|----------------------------------------------------------------------------------------------------|----------------------------------------------------------------------------------------------------|
| Estimado empleador:                                                                                                    |                                                                                                    |
| A través de este módulo usted podra registrar trámites vinc<br>Nuero Derechohabiente.<br>Modificación de datos del Derechohabiente.<br>Baja del registro de Derechohabiente.<br>Reactivación de Derechohabiente dado de baja anteriorn<br>Reactivación de Derechohabiente dado de baja anteriorn<br>Imprimir el último Comprobante de Información Registr<br>A continuación, Ingrese el tipo y número de documento de<br>presione "Buscar". | ulados a Derechohabientes de Trabajadores del Hogari<br>nente.<br>sda (CIR) generado (Formulario 1607).<br>identidad del Trabajador del Hogar (Titular) al cual se va a adicionar, modificar o dar de baja un derechohabiente y |
| Datos del Trabajador del Hogar:                                                                                                    |                                                                                                    |
|                                                                                                    | DNI                                                                                                    |
| Tipo de Documento de Identidad                                                                                                    |                                                                                                    |
| Tipo de Documento de Identidad<br>Número de Documento de Identidad                                                                                                    |                                                                                                    |

6. Luego de seleccionar al Trabajador del Hogar al cual se va a registrar o adicionar un nuevo derechohabiente, se deberá elegir la opción "Nuevo".

|                                                      | Registi                        | o de Derechol            | habientes o   | de Trabajador     | es del Hoga | ir        |                  |            |
|------------------------------------------------------|--------------------------------|--------------------------|---------------|-------------------|-------------|-----------|------------------|------------|
| Identificación del Trabajador de                     | il Hogar                       |                          |               |                   |             |           |                  |            |
| Tipo y Número de Documento de<br>Apellidos y Nombres | Identidad                      | CARNET DE SOLICITANT     | E DE REFUGIO+ |                   |             |           |                  |            |
|                                                      |                                |                          |               |                   |             | Mostrar H | stórico de Derec | hohabiente |
|                                                      |                                | RELACIÓN D               | E DERECHOHABI | ENTES REGISTRADOS |             |           |                  |            |
| Doc. Derechohabiente                                 | Apellido Paterno               | Apellido Materno         | Nombree       | Fec. Nacimiento   | Vinculo     | Estado    | Situación        | Indicado   |
| lo se encontraron registros para i                   | mostrar.                       |                          |               |                   |             |           |                  |            |
| Nuevo Modificación                                   | Beja Reacti                    | vación Impresión de CI   | Retornar      |                   |             |           |                  |            |
| Indicador da tino da observacion                     | as at vince to familiar        |                          |               |                   |             |           |                  |            |
| Tipo Descripción                                     |                                |                          |               |                   |             |           |                  |            |
| <ul> <li>Por validar.</li> </ul>                     |                                |                          |               |                   |             |           |                  |            |
| <ol> <li>Sin observaciones.</li> </ol>               |                                |                          |               |                   |             |           |                  |            |
| <ol> <li>El trabajador del hoga</li> </ol>           | ar registra diferentes persona | as como cónyuge.         |               |                   |             |           |                  |            |
| 2 El trabajador del hoga                             | ar registra diferentes persona | as como concubino(a).    |               |                   |             |           |                  |            |
| 3 El trabajador del hoga                             | ar registra el vínculo cónyuge | y concubino(a).          |               |                   |             |           |                  |            |
| 4 El derechohabiente fe                              | gura como cónyuge o concu      | bino(a) de otro titular. |               |                   |             |           |                  |            |

- 7. Se habilitará una pantalla para la carga de los datos del derechohabiente a registrar, encontrándose dividida en los siguientes rubros:
  - Datos de Identificación.

- Datos Complementarios.
- Datos del Vínculo Familiar.

|                                                                                                |                                                      |                                         | Nuevo De                             | rechohabier           | nte    |                               |                        |
|------------------------------------------------------------------------------------------------|------------------------------------------------------|-----------------------------------------|--------------------------------------|-----------------------|--------|-------------------------------|------------------------|
| A través de esta opción us<br>Empleador: CIE -<br>Titular: DNI -<br>1. Datos de Identificación | ted podrá registrar :                                | s un Nuevo Derechoh                     | abiente del Trabaja                  | dor del Hogar.        |        |                               | Formulario Nro. 1607-1 |
| Ingrese a la opción <i>Búsqu</i><br>Tipo y Número de<br>Documentos                             | eda de persona e ir                                  | ngrese los datos de l<br>Fecha<br>Nacim | dentificación del de<br>de<br>lento: | rechohabiente a regi  | itrar. | Pals Emisor del<br>Documento: |                        |
| Apellidos y<br>Nombres:                                                                        |                                                      | Sexor                                   |                                      |                       |        | Estado Civili                 |                        |
| 2. Datos complementarios                                                                       | 1                                                    |                                         |                                      |                       |        |                               |                        |
| Nacionalidad Cod. Ci                                                                           | -1+1                                                 | Número                                  | *                                    | Corres<br>Electrónico |        |                               |                        |
| Teléfono Fijo                                                                                  | ¥                                                    |                                         |                                      | Teléfono Movili       |        |                               |                        |
| Dirección del Derechohabie<br>Referente para el Centro A                                       | ntei<br>uistencial del Titula<br>7. v.17. 7.128. Sav |                                         |                                      |                       |        |                               |                        |
| Otra Dirección para Adacrio                                                                    | odn en Estaluti                                      |                                         |                                      |                       |        |                               |                        |
| Referente para el Centro A<br>[+                                                               | laistencial del Derec                                | nohabientei                             | *                                    |                       |        |                               |                        |
| 3. Datos del Vinculo Familia                                                                   |                                                      |                                         |                                      |                       |        |                               |                        |
| Tipo de vínculo Familiars                                                                      |                                                      |                                         | *                                    |                       |        |                               |                        |
| Documento que sustente v                                                                       | incular                                              |                                         |                                      |                       |        |                               |                        |
| Número de Documento:                                                                           |                                                      |                                         |                                      |                       |        |                               |                        |
| Documento que sustente v<br>Rúmero de Documentos                                               | Gesula:                                              |                                         | Graber                               | Umpiar Retor          | er 🛛   |                               |                        |

8. Para registrar los datos de identificación, deberá ingresar al hipervínculo "Búsqueda de persona".

|                                        | Nuevo Derecho                                              | habiente                      |                        |
|----------------------------------------|------------------------------------------------------------|-------------------------------|------------------------|
| A través de esta opción usted podrá re | gistrar a un Nuevo Derechohabiente del Trabajador del Ho   | igar.                         |                        |
| Empleador: CIE                         |                                                            |                               | Formulario Nro. 1607-1 |
| Titulari DNI -                         |                                                            |                               |                        |
| 1. Datos de Identificación             |                                                            |                               |                        |
| Ingrese a la opción Búsqueda de pers   | 018 e ingrese los datos de identificación del derechohabie | ente a registrar.             |                        |
| Tipo y Número de<br>Documento:         | Fecha de<br>Nacimiento:                                    | País Emisor del<br>Documentos |                        |
| Apellidos y<br>Nombres:                | Sexor                                                      | Estado Civili                 |                        |

Los datos a consignar son:

- Tipo y número de documento de Identidad
- Fecha de Nacimiento
- País emisor del documento
- 9. Luego, hacer clic en "Buscar".

|                                         |                  |          | Búsqueda de Persor |
|-----------------------------------------|------------------|----------|--------------------|
| Empleador: (<br>Titular: DNI ·          | CIE -            |          |                    |
| lipo de Documento:                      |                  |          | L.E / DNI          |
| Número de Documento:                    |                  | <b>:</b> |                    |
| Fecha de Nacimiento:                    |                  |          | dd/mm/aaaa         |
| País Emisor del Documento:              |                  | iento:   | PEDI               |
| Apellido Pat<br>Apellido Ma<br>Nombres: | terno:<br>terno: |          |                    |
| Sexo:                                   |                  |          | Masculino Femenino |
| Estado Civil                            | l:               |          |                    |
| Grabar                                  | Limpiar          | Retornar |                    |

- En caso la información de RENIEC no obre en poder de la SUNAT o cuando el tipo de documento sea diferente a DNI, se habilitarán las casillas para que se registren los datos, según el documento de identidad que el trabajador del hogar exhiba.
- De tratarse de Pasaporte, no se podrá registrar como país emisor del documento "Perú".
- 10. Registrar los datos complementarios

## Nacionalidad

Por defecto, al tratarse del DNI, se consignará el valor "Perú".

• Correo electrónico del derechohabiente (Dato opcional).

Se deberá consignar el correo electrónico con el símbolo "@" y un punto antes del dominio.

Ejemplo: correo@micorreo.com.

• Teléfono fijo del derechohabiente (Dato opcional).

Se deberá seleccionar el código de larga distancia nacional y consignar el número de teléfono.

## • Teléfono móvil del derechohabiente (Dato opcional).

Se deberá consignar el número de teléfono móvil, pudiendo incluir un asterisco (\*) o un numeral (#).

| Nacionalidad  |             |        | * | Correo<br>Electrónico |  |
|---------------|-------------|--------|---|-----------------------|--|
|               | Cod. Ciudad | Número |   |                       |  |
| Teléfono Fijo |             | X .    |   | Teléfono Móvil:       |  |

#### • Dirección del Derechohabiente

De tratarse del DNI, la dirección del derechohabiente será la registrada en RENIEC y que obre en poder de la SUNAT.

En caso la información de RENIEC no obre en poder de la SUNAT o cuando el tipo de documento sea diferente a DNI, se habilitarán las casillas para que se registren los datos, ingresando al hipervínculo "Detalle".

# • Referente para el Centro Asistencial del Titular

A fin de facilitar el registro, se mostrará además la Dirección que figure en ese momento como Referente para el Centro Asistencial en el registro del TH. En caso se modificase esta información en el registro del titular, no se modificará el registro del derechohabiente, salvo que el empleador actualice el registro de este último.

# • Otra dirección para adscripción en EsSalud

Sólo si se requiere considerar otra dirección distinta a las dos direcciones antes mencionadas, para efectos de la atención del derechohabiente en EsSalud, se registrará una dirección adicional ingresando al hipervínculo "Detalle".

## • Referente para Centro Asistencial del derechohabiente

Se deberá señalar cuál de las direcciones que registra el derechohabiente será considerada como referente para centro asistencial. De existir "Otra dirección para adscripción en EsSalud", ésta será la considerada como referente. Si posteriormente se elige otra dirección como referente, se alertará que se procederá a eliminar la información de "Otra dirección para adscripción en EsSalud".

| Dirección del Derechohabiente:                            |  |
|-----------------------------------------------------------|--|
| CAL. A 1 ICA-PALPA-RIO GRANDE                             |  |
| Detalle                                                   |  |
| Referente para el Centro Asistencial del Titular:         |  |
| CONJ.HAB.LA ANGOSTURA B-13 I ETAPA                        |  |
| Otra Dirección para Adscripción en EsSalud:               |  |
| Detalle                                                   |  |
| Referente para el Centro Asistencial del Derechohabiente: |  |
| CAL. A 1 ICA-PALPA-RIO GRANDE                             |  |
|                                                           |  |

## 11. Registrar datos del Vínculo Familiar (Dato obligatorio).

Se deberá seleccionar el tipo de vínculo que existe entre el titular y el derechohabiente, que acredite el trabajador del hogar, así como el tipo de documento de sustento y el número del mismo, en caso corresponda.

| 3. Datos del Vinculo Familiar   |   |   |
|---------------------------------|---|---|
| Tipo de Vínculo Familiar:       | • | * |
| Documento que sustenta vínculo: | - | * |
| Número de Documento:            |   |   |

### Los vínculos familiares son:

- Hijo menor de edad.
- Cónyuge.
- Concubino(a).
- Gestante.
- Hijo mayor de edad incapacitado permanente.

A continuación, se resume la relación entre el tipo de vínculo y el documento que lo sustenta:

| Tipo de vínculo    | Documento que sustenta el vínculo        |
|--------------------|------------------------------------------|
| Hijo menor de edad | - Para DNI no se requiere información.   |
|                    | - Si es distinto a DNI:                  |
|                    | Dato obligatorio                         |
|                    | Documento:                               |
|                    | - Acta de nacimiento o documento análogo |
|                    | que sustenta filiación.                  |

| Cónyuge           | Dato obligatorio.                             |
|-------------------|-----------------------------------------------|
|                   | Documentos:                                   |
|                   | - Acta o Partida de Matrimonio Civil          |
|                   | - Acta o Partida de Matrimonio inscrito en el |
|                   | Registro Consular Peruano.                    |
|                   | - Acta o Partida de Matrimonio realizado en   |
|                   | el exterior e inscrito en RENIEC o            |
|                   | Municipalidad.                                |
| Concubino (a)     | Dato obligatorio.                             |
|                   | Documentos:                                   |
|                   | - Escritura Pública Reconoc. de Unión de      |
|                   | Hecho – Ley N.° 29560.                        |
|                   | - Resolución Judicial Reconoc. de Unión de    |
|                   | Hecho.                                        |
|                   | - Declaración Jurada Existencia de Unión de   |
|                   | Hecho.                                        |
| Gestante          | Dato obligatorio.                             |
|                   | Documentos:                                   |
|                   | - Escritura Pública.                          |
|                   | - Sentencia de Declaratoria de Paternidad.    |
|                   | - Testamento.                                 |
| Hijo Mayor de     | Dato obligatorio.                             |
| Edad Incapacitado | Documento:                                    |
| Permanente        | - Resolución de Incapacidad.                  |

- Para el registro de la Gestante, se solicitará adicionalmente el Mes y año de inicio de la • gestación.
- El registro de los vínculos Cónyuge y Concubino(a) son excluyentes a nivel del mismo • empleador. No obstante, si a nivel de vínculos familiares declarados por otros empleadores se detectase la existencia de otro vínculo familiar activo, se permitirá el registro del nuevo vínculo, sin embargo, se informará que el mismo será considerado como observado, a fin que se confirme si desea continuar con el registro o no.

| -    |             |
|------|-------------|
| Тіро | Descripción |

Tipos de Observaciones al vínculo familiar

| Тіро | Descripción                                 |
|------|---------------------------------------------|
| -    | Por validar.                                |
| 0    | El derechohabiente figura como cónyuge o    |
|      | concubino(a) de otro titular                |
| 1    | El trabajador del hogar registra el vínculo |
|      | cónyuge y concubino(a).                     |
| 2    | El trabajador del hogar registra diferentes |
|      | personas como concubino(a).                 |
| 3    | El trabajador del hogar registra diferentes |
|      | personas como cónyuge.                      |

|--|

12. Culminado el ingreso de la información, se procederá al registro presionando para ello el botón "Grabar".

| 3. Datos del Vinculo Familiar   |                        |
|---------------------------------|------------------------|
| Tipo de Vinculo Femiliari       | e                      |
| Documento que sustente vínculo: | · 7                    |
| Número de Documento:            |                        |
|                                 | Grabar Umpiar Retornar |

A continuación, se generará el CIR del Alta, que podrá ser descargado, impreso o enviado a una dirección de correo electrónico.